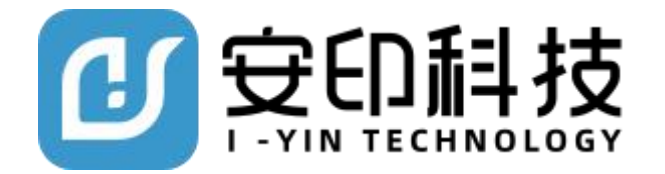

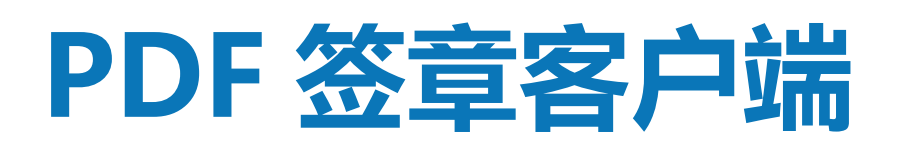

# 电子印章使用手册

地址:深圳市南山区科技园科技中一路9号创业印章大厦2楼

安印官网: https://www.i-yin.com.cn/ 服务热线: 400-919-6663

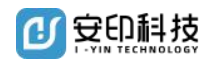

尊敬的用户:

您好!感谢您使用安印电子印章产品,请您在使用电子印章之前,认真阅读本 《使用手册》,它将为您详细演示电子印章的使用流程,解答使用过程中的有关问题,提高 您的使用效率。

安印电子印章是一整套电子签名解决方案,采用电子签名技术在电子文档上实现电子印 章的签章功能,保证电子文档签章人身份的真实性和文档的完整性、合法性、不可抵赖性。 其可广泛应用于各个领域,主要包括公司内部文书的审核、网上报税、行政审批、电子发票、 网签合同、安全网上公文传送、网上电子商务结算等。

深圳市安印科技有限公司

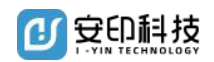

## 目录

| 1. | 产品组成                            | 4  |
|----|---------------------------------|----|
| 2. | 产品安装                            | 4  |
| 3. | 签章操作应用                          | 9  |
|    | 3.1. 打开 PDF 文档签章                | 9  |
|    | 3.2. 打开图片文件签章                   | 10 |
|    | 3.3. PDF 单页签章                   | 10 |
|    | 3.4. PDF 多页签章                   | 11 |
|    | 3.5. PDF 骑缝签                    | 12 |
|    | 3.6. PDF 批量签章                   | 13 |
|    | 3.7. PDF 文档签章验证                 | 18 |
|    | 3.8. Word 文档签章                  | 20 |
|    | 3.9. Word 文档签章验证                | 21 |
|    | 3.10. Word 文档撤销签章               | 21 |
|    | 3.11. Excel 文档签章                | 22 |
|    | 3.12. Excel 文档签章验证              | 23 |
|    | 3.13. Excel 文档撤销印章              | 24 |
|    | 3.14. Word、Excel 文档转换成 PDF 文档签章 | 25 |
|    | 3.15. Word、Excel 文档修改章模颜色       | 25 |
|    | 3.16. Word、Excel 文档网络代理设置       | 26 |
|    | 3.17. 修改电子印章 UKEY 密码            | 26 |
|    | 3.18. PDF 签章文档在线验证              | 28 |
| 4. | 电子印章业务受理                        | 30 |
|    | 4.1. 电子印章挂失                     | 30 |
|    | 4.2. 电子印章续期与变更                  | 30 |
|    | 4.3. 电子印章冻结                     | 31 |
|    | 4.4. 电子印章注销                     | 31 |
|    | 4.5. 电子印章办理资料                   | 32 |

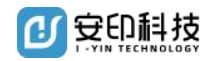

# 1. 产品组成

• 电子印章的结构组成由三个部分组成:U-KEY 载体,电子印模和数字证书,电子印章 签章系统。

运行环境: win XP/win 7/win 8/win10 操作系统,支持所有未加密的 PDF 格式的文档,建议电脑安装 Adobe reader 11 版本验证。

• 支持 WPS 和 Office 2007 及以上版本 32 位的 Word、Excel 文档转换为 PDF 文档签章。如您电脑上安装的是 Office 64 系统建议您安装对应 64 位安装包软件。

# 2. 产品安装

注意:

1、安装签章客户端前,请先退出 360 安全软件或者其他杀毒软件以及 Office 软件和 PDF 阅读器。

2、安装签章客户端时,请不要插入电子印章 key。

3、在安装过程中,如果有安全软件弹出拦截的界面,请点击"更多"按钮选择"允许程序所有操作"。

打开安印官网 https://www.i-yin.com.cn/downloadCenter.html 进入电子印章专栏网页中。

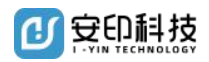

| ₹३११≉४±६₦,७७<br>ििद्रिद्धिः | \$ 4) 纸 a<br>首页 产品中心 解决方案 关于我们                                                                                                    | 电子印章续费 合同验证 存证查                        | に 400 - 919 - 6663<br>词 注册時刊、 登录              |
|-----------------------------|----------------------------------------------------------------------------------------------------|----------------------------------------|-----------------------------------------------|
|                             | 电子签章客                                                                                                    | 户端软件下载                                 |                                               |
|                             | 支持PDF、Office、wps、图片等文档签章操作                                                                                                    |                                        |                                               |
|                             | 時間語 (Net CA) PC     市子の原語中     市子の原語中     面が数率: V3.5.0                                                                                                    | +签章客户编下载<br>,查看自己的电子印意扁萼是苦力 "下"字母开头。   | 81 <sup>2</sup> 86577 F 8<br>2 (2787-96 F 18) |
| PDF                         |                                                                                                    | 皇帝戶篇下載<br>,貴賓自己的电子印墨扁号是否为"C"字母开头。      | 80 <sup>0</sup> 月80日下日<br>回 (699月日下日)         |
| 签章客户端                       | ビート まないかか     ドレート まないかか     ドレート まないかか     ドレート      ドレート | 1下载<br>),闻道道(Net CA)的用户,请劳必下载组合物进行会讲使用 | <ul> <li>● のりま曲下来</li> </ul>                  |

点击"产品中心==>电子印章==>软件下载"或者直接点击首页上的"软件下载",进入签章 软件下载界面,根据自己 UKEY 编号和使用需要,下载对应客户端安装包,同时可下载"使 用手册"供参考学习。

| 电子印章编号                                                              | 网证通 (Net CA) PDF签章客户端下载<br>下载前仔细核对左边图片, 查看自己的电子印章编号是否为 "F"字母开头。<br>驱动版本: V3.5.0           | 客户端软件下载<br>正 使用手册下载 |
|---------------------------------------------------------------------|-------------------------------------------------------------------------------------------|---------------------|
|                                                                     |                                                                                           |                     |
| 受命2<br>1249900<br>电子印章编号                                            | 广东CA (GDCA) 签章客户端下载<br>下载前仔细核对左边图片,查看自己的电子印章编号是否为"C"字母开头。<br>驱动版本: V3.5.0                 | 客户端软件下载<br>         |
|                                                                     |                                                                                           |                     |
| ()<br>1239908<br>(F):0036281                                        | PDF签章客户端组合包下载<br>同时使用广东CA(GDCA)、网证通(Net CA)的用户,请务必下载组合包进行安装使用<br>驱动版本:V3.5.0              | 客户端软件下载<br>         |
|                                                                     |                                                                                           |                     |
| 1249908<br>()<br>()<br>()<br>()<br>()<br>()<br>()<br>()<br>()<br>() | PDF签章客户端组合包(office 64位)下载<br>同时使用广东CA(GDCA)、网证通(Net CA)的用户,请务必下载组合包进行安装使用<br>驱动版本: V3.5.0 | 客户端软件下载<br>         |

以"安印电子签章客户端 V3.5.0\_整体包.zip"为例介绍安装步骤,选择后点击右击鼠标

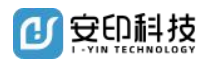

#### 点击"解压到当前文件夹

| 名称                                | 修改日期            | 类型             | 大小        |
|-----------------------------------|-----------------|----------------|-----------|
| 🚋 安印电子签章客户端V3.5.0_整体包.exe         | 2020-9-10 12:16 | 应用程序           | 77,531 KB |
| ➡ 安印电子签章客户端V3.5.0_整体包_zio<br>打开(C | 2020-0-28 14-33 | 360圧縮 71D 立州   | 77.337 KB |
| ■ 用360, ■ 解压到                     | 压缩打开(Q)<br> (F) |                |           |
| 📑 解压到                             | 当前文件夹(X)        |                |           |
| 📑 解压到                             | 安印电子签章客户端V      | 3.5.0_整体包\ (E) |           |

找到解压出来的"安印电子签章客户端 V3.5.0\_整体包.exe" ,双击开始安装,按照红

框提示进行每步安装操作。

| 📄 安印电子签章 安装程序                                 |                                                                                                    | × |
|-----------------------------------------------|----------------------------------------------------------------------------------------------------|---|
| LYN<br>更定の<br>重<br>电子印章 引领未来<br>Www.i-yin.net | 次迎使用 安印电子签章 3.5.0 安装程序。<br>强烈建议您在继续该安装之前,拔出所有的电子印章<br>饭好。<br>如果您有任何其他程序正在运行,请单击"取消",关<br>闭程序,然后再次运行该安装程序。<br>否则,请单击"下一步"继续。 |   |
|                                               | < 返回(8) 下一步(8) > 取消(C)                                                                                                    |   |

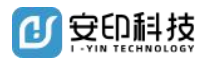

| 💼 安印电子签章 安装程序                                                                                                    | × |
|----------------------------------------------------------------------------------------------------|---|
| <b>准备安装</b><br>现在您正准备安装 安印电子签章 3.5.0 电子印章 引领未来                                                                               |   |
| 现在安装程序已有足够的信息将 安印电子签章 安装到您的计算机中。<br>将使用以下设置:<br>安装文件夹: C:\Program Files (x86)\IYINSigner<br>开始菜单文件夹: 安印电子签章<br>请单击"下一步"继续安装。 |   |
| < 返回(B) 下一步(N) > 取消(C)                                                                                                    |   |
| 🔤 安印电子签章 安装程序                                                                                                    | × |
| 正在安装 安印电子签章,请稍等<br>请勿关闭安装对话框,以免安装失败。    电子印章 引领未来                                                                            |   |
| 正在准备安装                                                                                                    |   |
| 取消( <u>c</u> )                                                                                                    |   |

安装过程中如果 360 等软件提示,点全部允许继续下一步即可。界面中如出现"安装成功"的提示,表示 PDF 签章软件已完成安装,点击"完成"结束安装。

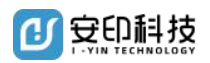

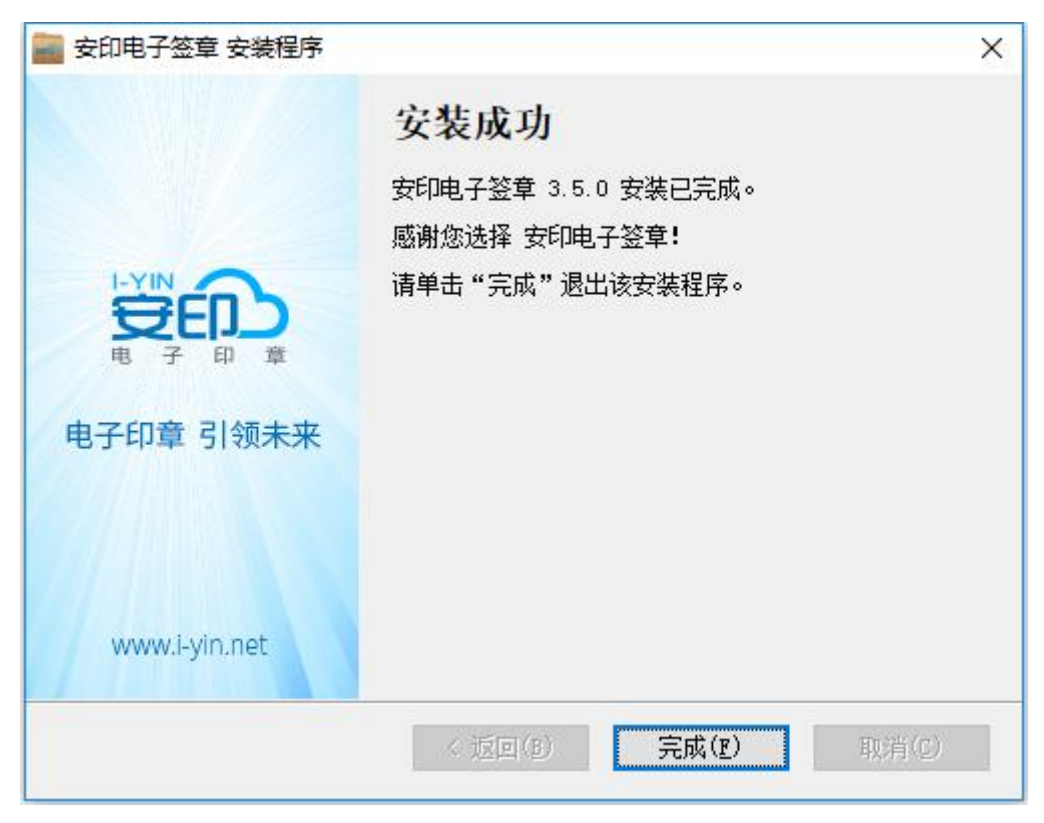

安装完成后,电脑桌面会自动生成"PDF 签章客户端"快捷方式图标,Word、Excel 文档

中自动加载了"安印电子签章"功能。

| end      |  |  |  |
|----------|--|--|--|
| PDF签章客户端 |  |  |  |
|          |  |  |  |
|          |  |  |  |
|          |  |  |  |
|          |  |  |  |

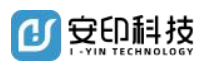

| 首页 电子印章操作手册.docx 및 X                                                                     | +                                         |
|------------------------------------------------------------------------------------------|-------------------------------------------|
| 三文件 🗸 🖻 伊 🖻 🔍 り・ 🤉 开始                                                                    | 插入 页面布局 引用 审阅 视图 章节 开发工具 特色功能 安印电子签章 Q 查找 |
| PDF ※ 章 单页 ※ 章 法 # ※ 章 法 # ※ 章 法 # ※ 章 法 # ※ 章 法 # ※ ● ● ● ● ● ● ● ● ● ● ● ● ● ● ● ● ● ● |                                           |
|                                                                                          |                                           |
|                                                                                          |                                           |
|                                                                                          |                                           |
|                                                                                          |                                           |
|                                                                                          |                                           |
|                                                                                          |                                           |
|                                                                                          |                                           |

# 3. 签章操作应用

在桌面上双击 "PDF 签章客户端"图标,运行 PDF 签章软件,进入签章软件界面。

| ∰®D    | 日初开        | 🛙 另存为                  | 🖨 打印 | [월 书签 | A 查找 | Q:续费 | ② 设置 | ⑦ 常见问题 |            | - 🗆 >    | $\times$ |
|--------|------------|------------------------|------|-------|------|------|------|--------|------------|----------|----------|
|        | 签章 [       | <br>€● <sup>多页签章</sup> | Ē    | 骑缝签章  |      | 手写签名 |      |        |            |          |          |
|        |            |                        |      |       |      |      |      |        |            |          |          |
|        |            |                        |      |       |      |      |      |        |            |          |          |
|        |            |                        |      |       |      |      |      |        |            |          |          |
|        |            |                        |      |       | ſ    |      |      |        |            |          |          |
|        |            |                        |      |       | Ŧ    | J开文件 |      |        |            |          |          |
|        |            |                        |      |       |      |      |      |        |            |          |          |
|        |            |                        |      |       |      |      |      |        |            |          |          |
|        |            |                        |      |       |      |      |      |        |            |          |          |
|        |            |                        |      |       |      |      |      |        |            |          |          |
| 主程序版本号 | : 正式版 (3.5 | 5.0)                   |      |       |      |      |      |        | $\Theta$ — | ⊕ 100% j | a,       |

### 3.1.打开 PDF 文档签章

点击"打开",选定要签章的 PDF 文档,点击"打开"进入文档签章页面。

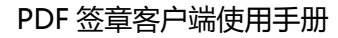

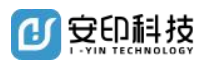

| 😴 ि गम             | 📲 另存为 🛛 🛱 打印 [ 📲                                                                                                    | 书签 🛛 查找 📿 续费                                                                                                    | <ul> <li></li></ul>                                                     | 题                    | – 🗆 X       |
|--------------------|----------------------------------------------------------------------------------------------------|----------------------------------------------------------------------------------------------------|-------------------------------------------------------------------------|----------------------|-------------|
|                    |                                                                                                    |                                                                                                    |                                                                         |                      |             |
|                    | 采购方(以下简称甲方):<br>销售方(以下简称乙方):<br>甲乙双方在共同遵守《中4<br>购(以下简称产品)事宜i<br>第一条产品名称、材质、规格<br>2、合同价款:本合同固定<br>括产品制作、运输、安装、<br>外费用。<br>第二条质量标准<br>本合同第一条中所列产品f<br>1、符合现行的国家、行业<br>2、符合标准;<br>3、以经甲方签字确认的图<br>第三条乙方对产品质量的<br>1、乙方承诺其所提供的产 | <b>采购合同</b><br>《人民共和国合同法》的前<br>「立本合同。<br>規格、品种和数量<br>、品种和数量见本合同附柏<br>总价为人民币<br>调试、维修、保养等所有<br>和<br>如质量技术标准应同时符合<br>及上海市有关质量技术标准<br>低为准<br>乘诺、质保期与售后服务<br>品及服务不存在任何瑕疵和 | 是下,经协商一致,就甲方<br>一《采购清单》<br>(¥元),该固定,<br>兑费,甲方无需就本合同支<br>u下要求:<br>;<br>; | 向乙方采<br>总价己包<br>付其他额 |             |
| 主程序版本号:正式版 (3.5.0) | 2、乙方承诺对本合同中的<br>起计算)。                                                                                                    | 产品提供终身维修服务和×<br>◀ ◀ 1 /1                                                                                                    | F质保期(自甲方书面验收<br>▶▶ 〔                                                    | (合格次日<br>〕 〇 ———     | ✓ (100% [□] |

### 3.2.打开图片文件签章

点击"打开",选择(只可单选)签章的图片文件,点击"打开",图片自动转换成 PDF 格式,并进入文档签章页面。支持 BMP、JPG、JPEG、PNG 图片格式转换成 PDF 文档格式。

#### 3.3.PDF 单页签章

点击"单页签章"进入登录界面,输入密码,点击"登录"进入签章状态中。 勾选"记 住密码",可使再次签章时不用重复输入密码。

进入签章状态中,电子章模随着鼠标移动,将章模移到要签盖的地方,点击鼠标左键确 定签章,完成签章流程。

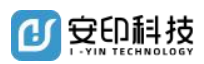

| 受命 日初 日            | 副 另存为 🛛 🖨 打印                                                                                                    | 图 部签 图 查找                                                                                                    | (C) 续费                                                                             | ④ 设置 (                                                                                          | ?) 常见问题                        | - 0        | ×   |
|--------------------|----------------------------------------------------------------------------------------------------|----------------------------------------------------------------------------------------------------|------------------------------------------------------------------------------------|-------------------------------------------------------------------------------------------------|--------------------------------|------------|-----|
|                    | 多页签章                                                                                                    | 骑鋒签章                                                                                                    | ▶ 手写签名                                                                             |                                                                                                 |                                |            |     |
|                    | 采购方(以下简称甲<br>销售方(以下简称乙<br>甲乙双方在共同遗守<br>购(以下简称产品)<br>第一条产品名称、材<br>1、产品名称、材质、<br>2、合同价款:本合同<br>新二条质量标准<br>本合同第一条中所列户<br>1、符合现行的国家、<br>2、符合标准:<br>3、以经甲方签字确认<br>第二条 反力对产品质<br>1、乙方承诺其所提供<br>2、乙方承诺其所提供<br>2、乙方承诺对本合同<br>起计算)。 | 选择证书-签章<br>证书名称 深圳<br>登录密码 *****<br>章<br>章<br>章<br>章<br>章<br>章<br>章<br>章<br>章<br>章<br>*****<br>章<br>章<br>章<br>*****<br>章<br>章<br>章<br>章<br>章<br>章<br>章<br>章<br>章<br>章<br>章<br>章<br>章<br>章<br>章<br>章<br>章<br>章<br>章<br>章 | 市安印科技有限:<br>★★★★★<br>副示签章日期<br>己住密码<br>立同时符合如□<br>量技术标准:<br>(售后服务<br>56服务和×年)<br>二 | ×<br>公司祥品1<br>辺置<br>登录<br>下要求:<br>5<br>5<br>5<br>5<br>5<br>5<br>5<br>5<br>5<br>5<br>5<br>5<br>5 | 就甲方向乙方采<br>该固定总价己包<br>;合同支付其他额 |            |     |
| 主程序版本号:正式版 (3.5.0) |                                                                                                    |                                                                                                    | 1 /1 ▶                                                                             | ▶                                                                                               | $\square \Theta -$             | <br>① 100% | joj |

### 3.4.PDF 多页签章

点击"多页签章"进入登录界面,输入密码,点击"登录"进入签章状态中。选"记住 密码",可使再次签章时不用重复输入密码。

进入签章状态中,电子章模随着鼠标移动,将章模移到要签盖的地方,点击鼠标左键确 定签章位置,弹出多页签章参数设置的对话框,输入需要签章的页码范围,点击"确定"完 成签章流程。

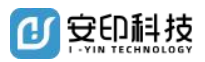

| ten Contraction | 研 圆 易存为                                                                                                    | ① 续费 ② 设置                                                                              | ⑦ 常见问题                                                                                                    | – 🗆 X        |
|-----------------|----------------------------------------------------------------------------------------------------|----------------------------------------------------------------------------------------|----------------------------------------------------------------------------------------------------|--------------|
|                 | 5 5 THE STATE T                                                                                                    | 手写签名                                                                                   |                                                                                                    |              |
|                 | 中国人民公安大学<br>2019 年第 3 期 No. 3 2019 Journal of People's Public Security Un<br>安全可信的电子印章                                                                                                    | <sup>学报(自然科学版)</sup><br>iversity of China (Science ar<br><b>体系与关键</b>                  | nd Technology) <sup>&amp; # 101 期 Sum101</sup><br>社技术研究                                                                                 | Î            |
|                 | 李页签章参数     (1.数据通信科学技     摘要电子印章作为法定物理时代,电子印章在政务管理和社会     节点,互信互转以及统一监管的语子印章和法定安全可信印章分类     化制牵,社会服务化用章"的电子     技术,批量签索技术,移动终端云:     划建设及相关产品的研制具有重要的参考价值。     关键词电子印章;电子签章;互联网+政务;互信互转     中图分类号 D631.44 | <ul> <li>一 8 〇</li> <li>確定</li> <li>計 社会治理</li> </ul>                                  | ,北京 100038)<br>六"互联网+政务服务"的新<br>电子印章还面临缺少权威根<br>生分析,首次提出了信息化电<br>,创新性地设计了"公安体系<br>章集中服务鉴章模式、骑缝章<br>长,对国家电子印章体系的规                        |              |
|                 | 0 引言<br>印章作为权力与职能的标志在中国已有上千年<br>的历史。在现代社会和国家治理中,加盖印章更是<br>一种法律行为 <sup>[1-2]</sup> 。依照法定程序成立的各类国家<br>机关单位,其印章不仅象征着该组织的权威,也意味<br>着承担相应的法律责任。                                                                | 视,已经成为政务服<br>进入新时代,"五<br>刻影响着现代社会管<br>加纸质文件模式,已<br>率,全系统的政务服<br>现代密码技术安全融<br>章具有相同视觉效果 | 务网络平台建设的重要内容。<br>互联网+政务服务"的模式也深<br>管理方式的转变。传统实物印章<br>无法适应现代信息社会对高效<br>务需求 <sup>(8)</sup> 。通过信息化技术与<br>业合,电子印章可实现与实物印<br>影同时,还具有更可繁的安全性, | v            |
| 主程序版本号:正式版      | (3.5.0)                                                                                                    | /8 ▶▶                                                                                  |                                                                                                    | (十) 100% [回] |

#### 3.5.PDF 骑缝签

点击"骑缝签章"进入登录界面,输入密码,点击"登录"进入签章状态中。选"记住 密码",可使再次签章时不用重复输入密码。

进入签章状态中,电子章模随着鼠标移动,将章模移到文档左侧或者右侧,点击鼠标左 键确定签章位置,弹出骑缝签章参数设置的对话框,输入需要签章的页码范围,点击"确定" 完成签章流程。其中"一枚印章覆盖页数"是指一枚印章均等切割盖章设置的页数上。

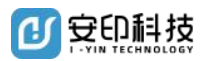

| <b>Ter</b> Cor | 1开 🔠 另存为 🖨 打印 🔛 书签 🛛 直线 😋 续费 💮 设置 🕜 常见问题                                                                                                    | $-\Box \times$ |
|----------------|----------------------------------------------------------------------------------------------------|----------------|
|                | Fo 多页签章 新罐签章 FS签名                                                                                                    |                |
|                | 中国人民公安大学学报(自然科学版)<br>2019 年第3 期 No. 3 2019 Journal of People's Public Security University of China (Science and Technology) 总第101 期 Sum101<br>安全可信的由子印音休系与关键技术研究                                                                                                    | Î              |
|                | 病量       电子印章作为法定物型         時鐘签章参数       北京 100038)         病量       电子印章作为法定物型         时代,电子印章在政务管理和社会       金章页码         方点,互信互柴以及续一监管的需       一枚印章覆盖页数         子印章和法定安全可信印章分类       一枚印章覆盖页数         化制章, 社会委员术【用章"的电子       取消         成光, 批量鉴章技术、移动终端云       取消         划建设及相关产品的研制具有重       一枚印章覆盖页数         美鍵調       电子印章、由子鉴章、互联网+政务; 互信互赊; 社会治理         中国分类号       D631.44 |                |
|                | 0 引富<br>印章作为权力与职能的标志在中国已有上千年<br>的历史。在现代社会和国家治理中,加盖印章更是<br>一种法律行为 <sup>[1-2]</sup> 。依照法定程序成立的各类国家<br>机关单位,其印章不仅象征着该组织的权威,也意味<br>着承担相应的法律责任。                                                                                                    | v              |
| 主程序版本号:正式版     | (3.5.0) ◀◀ 1 / 8 ▶▶ □ ⊙                                                                                                    | ⊕ 100% [□]     |

### 3.6.PDF 批量签章

为了提升签章效率,对于模板文件,支持批量签章。批量签章为增值功能,需要 UKEY 开通服务才可使用,若有需求可联系客服处理。

打开签章客户端软件,点击签章客户端"批量签章"进入操作页面。

注:

1、批量签章文件针对有同一类型盖章需求的大量文件进行高效快捷的盖章方案,同一

模板文件、盖章页数和盖章类型都相同的情况下使用该功能大大提升盖章效率。

2、批量签章功能本次升级更新了最新的操作交互方式,如下图操作说明;

如下图所示:打开 PDF 签章客户端后点击批量签章功能界面;

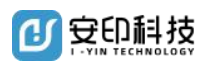

#### PDF 签章客户端使用手册

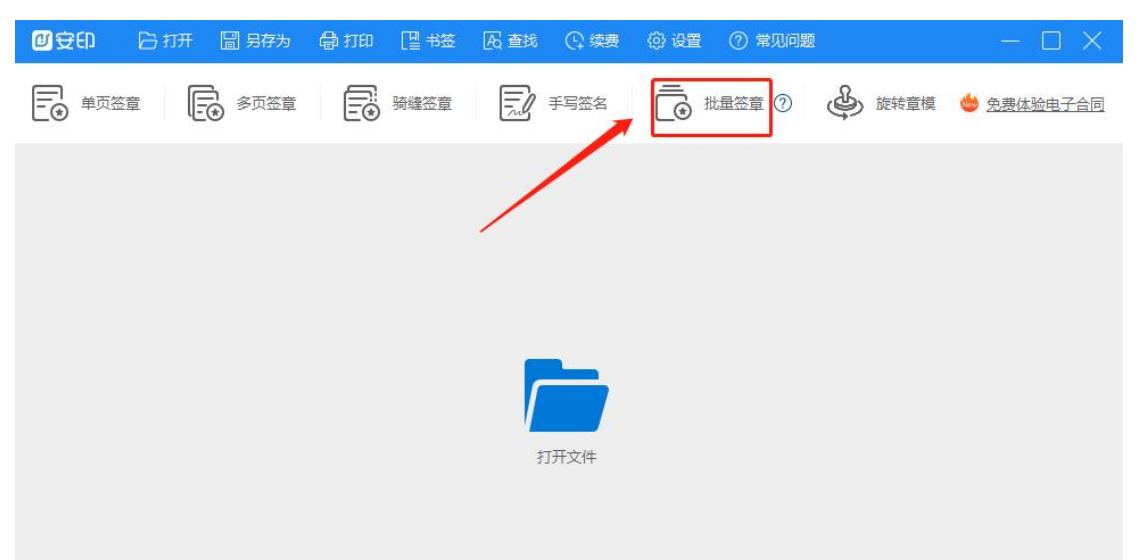

【如下图所示:为签章客户端 V3.5.8 版本全新升级批量签章功能】

| PDF批量签章              | - ×               |
|----------------------|-------------------|
| → 添加文档 → 添加目录 文 删除文档 | • 清空列表 □□□ 查看功能期限 |
| 选择待签章文档              | 设置批量签章方案          |
|                      |                   |
| 待签章文档文件数:            |                   |
|                      | 井畑佥草              |

批量签章操作指引:

#### 【第一步】,选择待签章文档。支持手动选择文档和目录两种方式

①添加文档,点击后可手动选择待签章文档,按住 shift 键可批量连续多选,按住 ctrl 键可 单击多选;

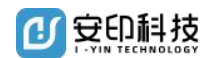

②添加目录,点击后选择待签文档目录,目录内 pdf 文档自动全部选择。

【第二步】,点击签章方案管理,创建自己常用的批量签章方案;

注:根据自己批量签章的文件,创建匹配的批量签章方案,系统最大支持 25 条签章方案信息保存。针对自己经常需要批量签章的文件来创建多个批量签署方案,这样大大提升批量签章的操作效率。

① 创建批量签章方案,输入名称、签章方式、根据不同的签章方式来选择签章文档页数;
 ② 页面定位方式有 2 种:坐标定位(按照打开 PDF 文件的坐标像素来定位,更适合比较标准的 A4 尺寸文档类型)、百分比定位(根据实际打开的 PDF 文件尺寸,根据定位点和整体文件尺寸技术相对位置)推荐此种地位方式;

| 批量签章方案管理 |                                              | ×                  |
|----------|----------------------------------------------|--------------------|
| 签章方案列表   | 签章方案信息                                       |                    |
|          | 签章方案名称:                                      |                    |
|          | 签章方式:                                        | 单页签章 🔵 多页签章 🔵 骑缝签章 |
|          | 签章文档页码:                                      | •                  |
|          | 页面完位方式・ 〇                                    |                    |
|          | 英国 た で り い い い い い い い い い い い い い い い い い い | 与共杂取从标             |
|          | X(横)坐标:                                      |                    |
|          | Y(纵)坐标:                                      |                    |
|          |                                              |                    |
|          |                                              |                    |
|          | 创建方案                                         | 删除方案 清空方案 保存       |

③ 获取坐标:通过打开待签章的批量文件中任一 一个文件,通过该文件来标记一个签章

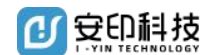

位置信息。

如下图所示,先通过顶部菜单--打开,打开待批量签章文件中的一个文件来标记出一个坐标位置。

打开文件后鼠标在正文上移动、底部翻页来找寻到需要的盖章位置,鼠标右键确定后 找到盖章位置。

| 心夺印   | 🕞 ग्रम        |              |                                                           |       |         |          | $\times$ |
|-------|---------------|--------------|-----------------------------------------------------------|-------|---------|----------|----------|
| 使用说明: | :1、先打开签章文件;2、 | 鼠标在正文拖动到盖章位置 | 是后右键确认                                                    |       | 当前签章模式: | 单页签章     |          |
|       |               | 深            | 東京<br>中天<br>中天<br>中天<br>中子<br>一一一一一一一一一一一一一一一一一一一一一一一一一一一 | 巿     |         |          | * III    |
|       |               |              | 劳<br>动                                                    |       |         |          |          |
| 主程序版本 | 号:正式版(3.5.8)  |              | <b>∢ ∢ 1</b> /9 ► ►                                       | [L] ( | Э —— С  | (+) 100% | joj      |

④ 输入完以上信息,点击批量签章方案弹窗的最底部保存按钮,针对当前选择的批量文件的批量签章方案就保存完成。

⑤ 添加完批量待签署文件且针对此批量文件创建好批量签章方案后,进入如下图弹窗页面:

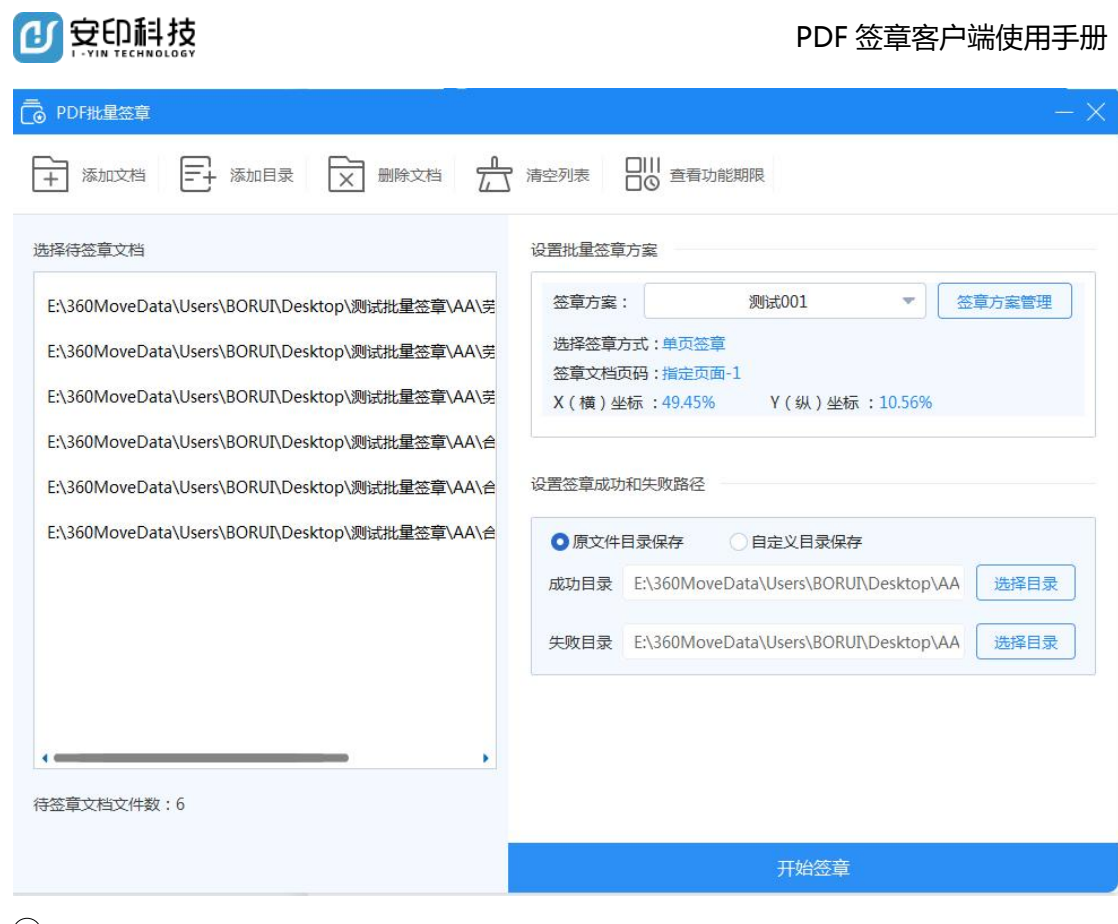

(6) 添加完签章方案后,如上图所示,需要设置批量签章成功后输出文件的路径;

【原文件目录保存】:针对已签章成功的文件输出到原文件的文件夹中,命名规范为:文件 名\_已签章.pdf。失败文件则命名为--文件名\_签章失败.pdf;

【自定义目录保存】:用户根据自己的需要来设置成功签章和失败的输出文件目录,方便做 统计和管理;

注:如果要对待签章文件执行多次批量签章方案,建议最好选择"自定义目录报错";

② 设置完签章输出目录后,点击开始签章按钮,系统就会针对当前选择文件采用选中的签
 章方案来批量执行签章逻辑;

(8) 批量签章完成后, 弹出如下图所示提示:

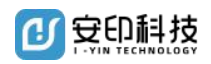

|         | 进权校会在于,并     | 玉秋寺                   |         |
|---------|--------------|-----------------------|---------|
| 签章完成    |              | ×                     |         |
|         |              |                       | 0.569   |
|         | <u></u>      |                       |         |
| 签章完成,签章 | 章成功6个文件,签章失财 | 收0个文件                 | -       |
|         | 确定           |                       | sktor   |
|         | 天坝日录 E:\360  | WoveData\Users\BOKUI\ | Desktor |

### 3.7. 查看批量签章功能开通期限

先打开 PDF 签章客户端软件,插入需要查询的 Ukey,点击--批量签章功能,进入如下 图所示页面,点击查看功能期限--输入密码点击确定,弹窗展示当前 UKey 批量签章功能的 期限时间;

| PDF批星签章                  | - ×                                   |
|--------------------------|---------------------------------------|
| ★ 添加文档 → 添加目录 ★ 删除文档 ★ ↓ | • 清空列表 □□□ 查看功能期限                     |
| 送择待签章文档                  | 公置批量签章方案     「请选择签章方案     「    「    「 |
|                          | 开始签章                                  |

查询成功后, 弹窗如下图所示展示信息:

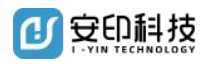

| 批重 | 签章功能期限 | 说明                  |    |
|----|--------|---------------------|----|
|    | 印章编码:  | 44030091679515      | (  |
|    | 证书名称:  | 测试公章1002            |    |
|    | 开通时间:  | 2022-08-02 11:31:30 |    |
|    | 到期时间:  | 2023-08-02 11:31:30 | لا |
|    |        | 确定                  | Se |
|    |        |                     | 56 |

### 3.8.PDF 文档签章验证

将光标放置在章模上,右击鼠标弹出菜单,选择"验证印章",会弹出验证结果的提示 信息。在签章状态中显示"恭喜,您的签名有效",证明文档完好无损;否则,说明文档已 被篡改或文档已被破坏。

| er Contraction | 研 🕼 另存为 🚭 打印 🖳 书签 🕞 查找                                                                                                    | ① 续费 ② 设置                                                                                                    | ⑦ 常见问题                                                                                                    | - 0      | ×  |
|----------------|----------------------------------------------------------------------------------------------------|----------------------------------------------------------------------------------------------------|----------------------------------------------------------------------------------------------------|----------|----|
|                | ○ 多页签章 ○ 骑锋签章 □                                                                                                    | 7 手写签名                                                                                                    |                                                                                                    |          |    |
|                | 中国人民公安大<br>2019 年第3 期 No. 3 2019 Journal of People's Public Security<br>安全可信的电子印급                                                                                                    | <sup>学学报(自然科学版)</sup><br>University of China (Science at<br><b>旨体系与关键</b>                                                                       | nd Technology)                                                                                                    |          |    |
|                | 除中林<br>(1. 数据通信科学技术研究所,北京 10<br>痛 要 电子印章作为法定物理印章在网络空间中的<br>时代,电子印章在政务管理和社会治理中的作用已得算<br>节点,互信互躲以及统一监管的需求和挑战,或需得及<br>子印章和法定安全可信印章分类,完善了具有兼容性的<br>化制章,社会服务化用章"的电子印章新乘线,提出了时<br>技术,批量签章技术,移动终端云签技术,信息化印章子<br>划建设及相关产品的研制具有重要的参考价值。<br>关键词 电子印章,电子签章,互取网+政务,互信五<br>中图分类号 D631.44 | , 蒋雪梅 <sup>2</sup><br>0191; 2. 公式银行基础<br>延伸, 具有国际的法保证力<br>同家的高度是可。次而,管<br>设计, 基入约中于印章数代达大相厉投资<br>中于印章数代达大相厉投资。<br>计级技术等应用模式与关键打<br>级技术等应用模式与关键打 |                                                                                                    |          |    |
|                | 0 引言<br>印章作为权力与职能的标志在中国已有上千年<br>的历史。在现代社会和国家治理中,加盖印章更是<br>一种法律行为 <sup>(1-2)</sup> 。依照法定程序成立的各类国家<br>机关单位,其印章不仅象征着该组织的权威,也意味<br>着承担相应的法律责任。                                                                                                    | 视,已经成为政务服<br>进入新时代," <sup>1</sup><br>刻影响着现代社会管<br>加纸质文件模式,已<br>率、全系统的政务服<br>现代密码技术安全副<br>章具有相同视觉效果                                              | 务网络平台建设的重要内容。<br>互联网+政务服务"的模式也深<br>管理方式的转变。传统实物印章<br>无法适应现代信息社会对高效<br>务需求 <sup>(a)</sup> 。通过信息化技术与<br>业合,电子印章可实现与实物印<br>影同时,还具有更可案的安全性, |          | ~  |
| 主程序版本号:正式版     | (3.5.0)                                                                                                    | 1 /8 ▶ ▶                                                                                                    |                                                                                                    | (+) 100% | ۶Ľ |

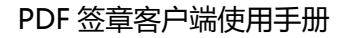

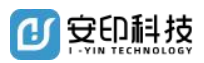

| <b>En Cat</b> | 研 🗐 另                          | 存为 🚭 打印                                                                                                    | [2] 书签                                                                                                    | <b>国</b> 查找                                                                             | C: 续费                                                       | ② 设置                             | <ol> <li>常见问题</li> </ol>         |                                       | $-\Box$  | ×   |
|---------------|--------------------------------|----------------------------------------------------------------------------------------------------|----------------------------------------------------------------------------------------------------|-----------------------------------------------------------------------------------------|-------------------------------------------------------------|----------------------------------|----------------------------------|---------------------------------------|----------|-----|
|               | <b>E</b> \$                    |                                                                                                    | 骑缝签章                                                                                                    |                                                                                         | 手写签名                                                        |                                  |                                  |                                       |          |     |
|               |                                | 验证签章                                                                                                    |                                                                                                    |                                                                                         |                                                             |                                  |                                  |                                       |          | ^   |
|               | <u>2019 年第</u>                 | £                                                                                                    | <b>恭喜, :</b><br><sub>自本次签</sub> 名                                                                                                    | <b>您的签名</b><br>3以后,文档                                                                   | i <b>有效!</b><br><sub>趴未被修改</sub>                            | e .                              |                                  | <u>n101</u>                           |          |     |
|               | 摘时节子化技划关中<br>了 印史法单组<br>可 。律位相 | 签章人信息<br>签章人证书:<br>盔章人证书:<br>盔章动问: 2020<br>印章信息<br>印章名称: 安印<br>印章编码: 4403<br>公司名称: 深圳<br>机构代码: 9144<br>证书生效期: 20<br>证书失效期: 20<br>时间戳信息<br>时间翻述信息。<br>方词 <sup>句字。</sup> 花点流派法<br>其印章不仅象征和<br>应的法律责任。 | 法查查看<br>安印科技有<br>(/09/28 15:<br>样品章<br>0008181077<br>市安印科技<br>0008181077<br>市安印科技<br>20/09/08 1<br>24/08/28 1<br>定程序成立<br>作该组织的机<br>、工具、4 | 限公司样品<br>10:02 +08'0<br>75<br>有限公司样品<br>35XXXX<br>7:58:48<br>9:31:03<br>的各类国家<br>《威,也意味 | 章 <sup>(1)</sup><br>章 <sup>梁</sup> 飛行員<br>章 <sup>梁</sup> 現員 | <b>究的</b> 政务服<br>均找术安全融<br>同视觉效果 | 务需求""。通过<br>读合,电子印章可<br>同时,还具有更可 | *。。<br>电章<br>高效<br>信息化液术的印<br>可靠的安全性。 |          | v   |
| 主程序版本号:正式版    | (3.5.0)                        | *****                                                                                                    | ta alar 1 - A star -                                                                                                    |                                                                                         | 1 / 8 ▶                                                     | , ak 1., ak 77.<br>▶             |                                  |                                       | ⊕ 100% j | oj, |

### 3.9. Word 文档签章

打开 WOrd 文档,点击加载项中的"安印电子签章",点击"单页/多页/骑缝签章"进入登录界面,输入密码,点击"登录"进入签章状态中。 勾选"记住密码",可使再次签章时不用重复输入密码。

进入签章状态中,电子章模随着鼠标移动,将章模移到要签盖的地方,点击鼠标左键确 定签章,完成签章流程。

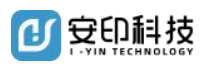

| -    |                                           |              |       |                                                                                                    |                         |                                                                                                    |                 |
|------|-------------------------------------------|--------------|-------|----------------------------------------------------------------------------------------------------|-------------------------|----------------------------------------------------------------------------------------------------|-----------------|
| 首页   | 🔽 电子印章操作手册.docx 🛛 🖓 🔸 🕂                   |              |       |                                                                                                    |                         |                                                                                                    |                 |
| Ξż   | はく回なりのよう 田田 第                             | の一方面布局 引用 宙道 | 抑困 意节 | 开发工具                                                                                                    | 特色功能 安印度子4 位            | Q查找                                                                                                    |                 |
|      |                                           |              |       |                                                                                                    |                         |                                                                                                    |                 |
| 2    |                                           | i i          |       |                                                                                                    | $\smile$                |                                                                                                    |                 |
| PDF签 | 章 单页签章 多口签章 骑建签章 签章验证 系统设置                | 关于我们         |       |                                                                                                    |                         |                                                                                                    |                 |
|      | $\smile$                                  |              |       |                                                                                                    |                         | el mene: conate                                                                                                    |                 |
|      | 目录 ×                                      |              |       |                                                                                                    |                         | <ul> <li>(日間映画): 其它公司</li> <li>(日間映画): 44030031810775</li> </ul>                                                                                                    |                 |
| 5    | ✓ ▲ ● ● ● ● ● ● ● ● ● ● ● ● ● ● ● ● ● ●   |              |       |                                                                                                    |                         | <ul> <li>※1 公司総約: 深加市安印料(約有限公司将品単<br/>91 町)(9代码: 91440300326515000X</li> </ul>                                                                                                    |                 |
| -    | 1 第号间式                                    |              |       |                                                                                                    |                         | <ul> <li>(2) 19:95:00112</li> <li>(2) 2020/09/06</li> <li>(2) 19:35:0012</li> <li>(2) 2024/08/28</li> <li>(2) 19:35:03</li> </ul>                                                                                                    | L.              |
| М    | 1. 印刷 · · · · · · · · · · · · · · · · · · |              |       |                                                                                                    |                         | (B) 时间截法型                                                                                                    | 12.00<br>(20.00 |
| Q    | <ul> <li>PDF ※宣客户法安装</li> </ul>           |              |       |                                                                                                    |                         | ·····································                                                                                                    |                 |
|      | ✓ 3.答章慢作应用                                |              |       |                                                                                                    |                         | 有承担和公约法律责任。<br>中国有相同规定处理同任。                                                                                                    | 用有更可能的安全性。      |
|      | <ul> <li>●打开 PDF 文档签章</li> </ul>          |              |       |                                                                                                    | 199829133               | (310) 44 1 /1 +>                                                                                                    | H O O III       |
|      | ●打开图片文件签章                                 |              |       | 甲贝签章                                                                                                    |                         |                                                                                                    | 2               |
|      | ●PDF 单页签章                                 |              |       | LYIN O                                                                                                    | - 中印由之印音                | 可以在國上盖的公                                                                                                    | a               |
|      | ●PDF 多页签章                                 |              |       | 보비니                                                                                                    | * I-Yin Electronic Seal | 400-919-666                                                                                                    | 3               |
|      | ●PDF 骑缝签                                  |              |       |                                                                                                    |                         |                                                                                                    |                 |
|      | ●PDF 文档签章验证                               |              |       |                                                                                                    |                         |                                                                                                    |                 |
|      | ●Word 文档签章                                |              |       |                                                                                                    |                         | 单而答音                                                                                                    |                 |
|      | ●Word 文档签室验证                              |              |       |                                                                                                    |                         | 1,244                                                                                                    | 9-6663          |
|      | ●Word 文档撤销签章                              |              |       |                                                                                                    | 答音久歌 🌡                  | · 空圳市安印料技有限公司样品章 · · · · · · · · · · · · · · · · · · ·                                                                                                    |                 |
|      | ●Excel 文档签章                               |              |       |                                                                                                    | 77.44.14 W.             | and the second second s |                 |
|      | ●Excel 又相签單版让                             |              |       |                                                                                                    | m + mm 0                |                                                                                                    |                 |
|      |                                           |              |       |                                                                                                    | 用尸密码 🗊                  |                                                                                                    |                 |
|      | Word Even 文法統計算機部項                        |              |       |                                                                                                    |                         | C 23 (+stam                                                                                                    |                 |
|      | Word Excel 文档网络代理设置                       |              |       |                                                                                                    |                         | 山北北部的                                                                                                    | 签章客户端使用手册       |
|      | ●修改电子印章 UKEY 密码                           |              |       |                                                                                                    |                         |                                                                                                    |                 |
|      | ●PDF 签章文档在线验证                             |              |       |                                                                                                    | 退出                      | 登录                                                                                                    |                 |
|      | ~ 4.电子印章业务受理                              |              |       |                                                                                                    |                         |                                                                                                    |                 |
|      | 电子印章挂失                                    |              |       |                                                                                                    |                         |                                                                                                    | 一签草 进入登录界面,     |
|      | 电子印章续期与变更                                 |              |       | Contraction of the local distribution of the local distribution of the |                         |                                                                                                    | 史再次签草时不用重复      |
|      | 电子印章冻结                                    |              |       |                                                                                                    | 输入密码。                   |                                                                                                    |                 |
|      | 电子印章注销                                    |              |       |                                                                                                    | 进入签                     | 章状态中, 电子章模随着鼠标移动, 将章模移到要会                                                                                                    | 签盖的地方,点击鼠标左键确   |
|      | 电子印章办理资料                                  |              |       |                                                                                                    | 定签章,完                   | 成签章流程。                                                                                                    |                 |
|      |                                           |              |       |                                                                                                    |                         |                                                                                                    |                 |

### 3.10. Word 文档签章验证

打开已签章的 Word 文档,点击加载项中的"安印电子签章",点击"签章验证"进入签章验证列表界面;选择列表界面左边印章名称,可查看所选印章的详细信息。

| 其页 ② 和気機板 → 小人体取合同体気能気.doc ○ ・ + |                                                                                                    | 1) 🗶 – 0 ×           |
|----------------------------------|----------------------------------------------------------------------------------------------------|----------------------|
|                                  | USE TO TALLA HEAVE SUFLY CLICK                                                                                                    | (2米和原 名前6 公元者 : ハー   |
|                                  | 591t3                                                                                                    |                      |
|                                  | 安印电子印章<br>マルローズ Spret Type Leven Spret 400-9                                                                                                    | :盖的公章<br>19-6663     |
|                                  | 空東州本         正正         正正           第四日         第四日         第回日         第回日 | 15 <del>7</del><br>9 |
|                                  | 资料主要改                                                                                                    | 18 出                 |
|                                  | 二、借款期限及用途<br>ふご条 本合時 「下的借款" 私シ (^ * 3 / , ダ 月_,<br>起3年月CL                                                                                                    | μ<br>μα χ<br>ε       |

### 3.11. Word 文档撤销签章

打开已签章的 Word 文档,点击加载项中的"安印电子签章",点击"签章验证"进入签章验证列表界面。

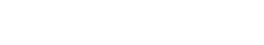

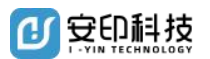

选择列表界面左边印章名称,点击"签章撤销",输入密码点击"登录",即可撤销签章。为了安全起见,撤销签章时,记住密码的勾选框不生效,即每次撤销签章必须输入密码。

| 自然 D 植壳模板 🔟 个人做款会同——做货融资、doc 🖓 • 🕂                                                         |                                                                                                    | 🔟 🙎 – 8 ×                 |
|--------------------------------------------------------------------------------------------|----------------------------------------------------------------------------------------------------|---------------------------|
| 三文中、日 ひ 日 ひ 日 0.0 · ○ · ○ 万物 加入 四面内局 引用 単用 税数<br>(1) ○ ○ ○ ○ ○ ○ ○ ○ ○ ○ ○ ○ ○ ○ ○ ○ ○ ○ ○ | TER PROPERTY OF THE PROPERTY OF THE OWNER THE OWNER OF THE OWNER OF THE OWNER OWNER OWNER OWNER OWNER OWNER OWNER OWNER OWNER OWNER OWNER OWNER OWNER OWNER OWNER OWNER OWNER OWNER OWNER OWNER OWNER OWNER OWNER OWNER OWNER OWNER OWNER OWNER OWNER OWNER OWNER                                                                                                    | ◎ 末周歩 各 96年 △ 97章 注 へ     |
|                                                                                            | Statute         Statute         Statute <t< td=""><td></td></t<> |                           |
|                                                                                            | 変更まれ<br>変更まれ<br>二、借款期限及用途<br>家ご条 本合同 (FO)借数' 熱シュニーマコーリュー ダニー 月 日                                                                                                    |                           |
|                                                                                            | 起5 年月 作" 1000 年代 1000年 X80001 不一致的 一件 改<br>起始白以借款实际发放日为准,借款项明随道之顺延。                                                                                                    |                           |
| 页码 1 页面 1/9 刊:1/3 设置值 3.6厘米 行:2 列:2 字数:3597 区 拼写检查 医文粉胶时                                   | 原容機式 合 編曲形法                                                                                                    | ※ □ 2 回 Ξ Φ 前 120% 0 + 33 |

### 3.12. Excel 文档签章

打开 Excel 文档,点击加载项中的"安印电子签章",点击"电子签章"进入登录界面, 输入密码,点击"登录"进入签章状态中。勾选"记住密码",可使再次签章时不用重复 输入密码。

进入签章状态中,电子章模随着鼠标移动,将章模移到要签盖的地方,点击鼠标左键确 定签章,完成签章流程。

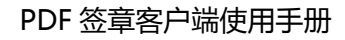

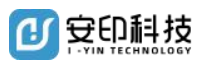

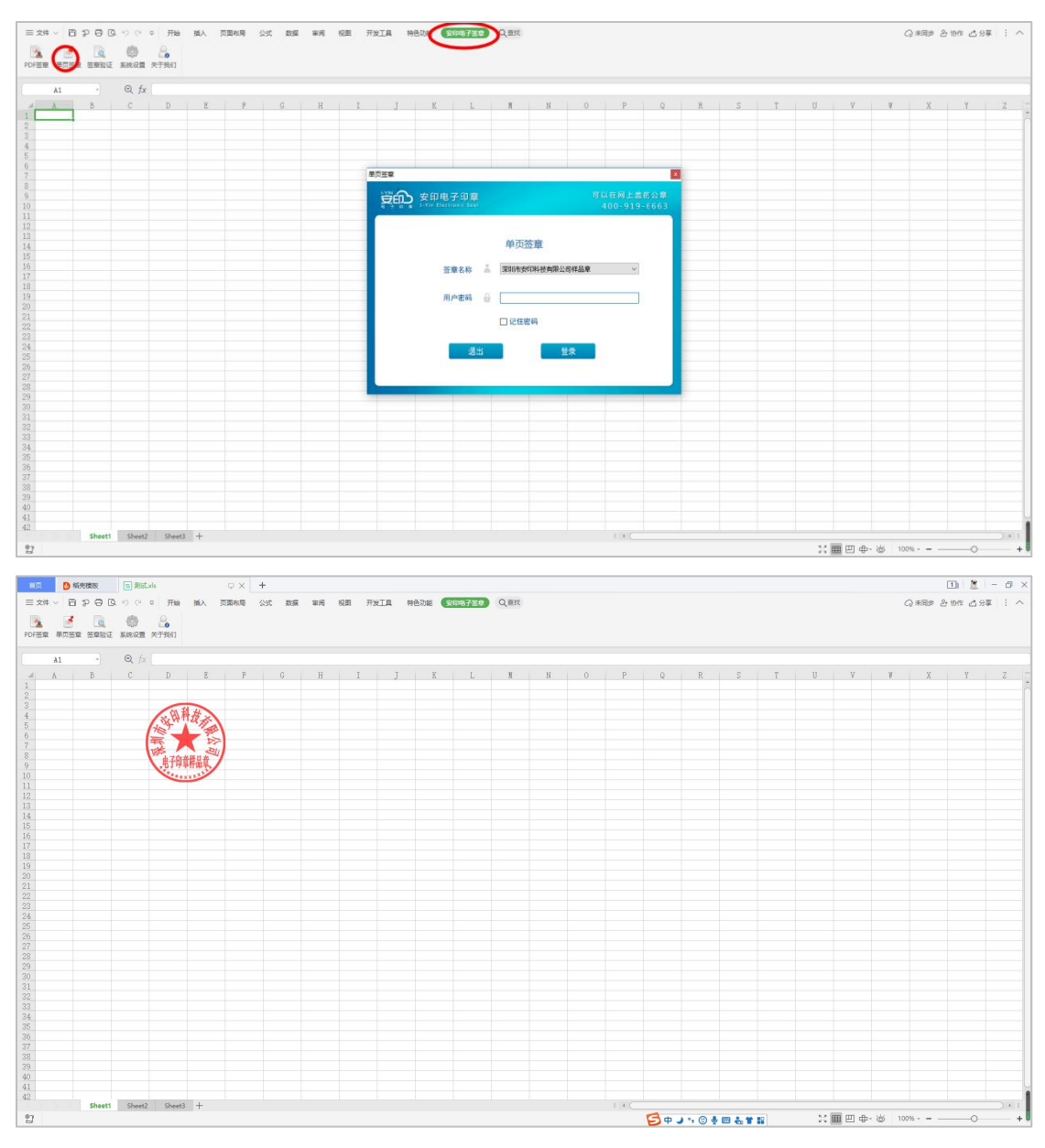

### 3.13. Excel 文档签章验证

打开已签章的 Excel 文档,点击加载项中的"安印电子签章",点击"签章验证"进入 签章验证列表界面;选择列表界面左边印章名称,可查看所选印章的详细信息。

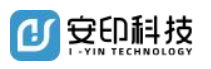

PDF 签章客户端使用手册

|                                           | wa ng fizia mana <mark>tingyon</mark> Qan                                                                                                    | □〕 置 - の ×<br>Q 用用 & thr 2 5年 1 へ |
|-------------------------------------------|----------------------------------------------------------------------------------------------------|-----------------------------------|
|                                           | и I J K L K и о р о<br>тена<br>требо деледательности<br>400-91<br>400-91                                                                                                    | R S T U V V X Y 2<br>8<br>9-5663  |
| 2                                         | 査 座 引 次     田田田     田田田     田田田     田田田     田田田     田田田     田田田     田田田     田田田     田田田     田田田     田田     田田     田田     田田     田田     田田     田田     田田     田田     田田     田田     田田     田田     田田     田田     田田     田田     田田     田田     田田     田田     田田     田田     田田     田田     田田     田田     田田     田田     田田     田田     田田     田田     田田     田田     田田     田田     田     田田     田     田 |                                   |
| 34 35 35 35 35 35 35 35 35 35 35 35 35 35 |                                                                                                    | 21日日中-66 100%                     |

### 3.14. Excel 文档撤销印章

打开已签章的 Excel 文档,点击加载项中的"安印电子签章",点击"签章验证"进入 签章验证列表界面。

选择列表界面左边印章名称,点击"签章撤销",输入密码点击"登录",即可撤销签章。为了安全起见,撤销签章时,记住密码的勾选框不生效,即每次撤销签章必须输入密码。

|                                                                                                    | ♥ ◆ ◆<br>○ ○ ● ◆<br>○ ○ ○ ● ◆ ○ ○ ○ ○ ○ ○ ○ ○ ○ ○ ○ ○ ○ ○ ○ | D 2 -                                                                                                    |
|----------------------------------------------------------------------------------------------------|-------------------------------------------------------------|----------------------------------------------------------------------------------------------------|
| A B C A                                                                                                    |                                                             |                                                                                                    |
|                                                                                                    |                                                             | Image: Display and Display and |
| 24<br>25<br>26<br>27<br>27<br>20<br>20<br>20<br>20<br>21<br>22<br>21<br>22<br>21<br>22<br>21<br>22<br>20<br>20<br>20<br>20<br>20<br>20<br>20<br>20<br>20<br>20<br>20<br>20 |                                                             | : ●四中・安 10%・                                                                                                    |

注意:为安全起见, Word、Excel 文档签章后不支持鼠标右击印章功能。

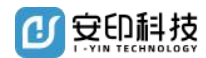

#### 3.15. Word、Excel 文档转换成 PDF 文档签章

安装好签章客户端后,打开需要转换成 PDF 格式的 Word 或者 Excel 文档,点击"安印电子签章"==> "PDF 签章",即可将需要转换的文档转换成 PDF 格式并自动加载到 PDF 签章客户端中。

| D 10 10 10 10 10 10 10 10 10 10 10 10 10                                                                                                    | ① 置 - の ×<br>Q 来聞き 各 thit  公分算 1 へ                                             |
|----------------------------------------------------------------------------------------------------|--------------------------------------------------------------------------------|
|                                                                                                    |                                                                                |
| R (201828 日) (2019)     日 (2019)     日 (2019) | <ol> <li>(1) (第一日 ×</li> <li>(1) (1) (1) (1) (1) (1) (1) (1) (1) (1)</li></ol> |
| A1         •         Qefr           •         A         B         C         D         E         F         G         H         I         J         K         L         N         N         O         P         Q         R         S         T         U           3         B         C         D         E         F         G         H         I         J         K         L         N         N         O         P         Q         R         S         T         U                                                                                                    | Y ¥ X Y Z                                                                      |

仅支持 WPS 和 Office 2007 及以上版本 32 位的 Word、Excel 文档转换为 PDF 文档 签章。

### 3.16. Word、Excel 文档修改章模颜色

|                                                                                                    | $\mathbf{}$                                                                                                    | 1) 🖁 – 5 ×            |
|----------------------------------------------------------------------------------------------------|----------------------------------------------------------------------------------------------------|-----------------------|
| 三文は、 日 20日 日、9、0、0 开始 新人 页面布局 引用 事用 校<br>20日 第二 20日 第二 20日 第二 20日 第二 20日 第二 20日 第二 20日 第二 20日 20日 20日 20日 20日 20日 20日 20日 20日 20日 | an at frill the an anti-                                                                                                    | ◎ 未同步 各 物作 凶 分享   : ^ |
| 70日生 第6日生 第6日生 第日日 10日日 (7月1)                                                                                                    | Y         C         C |                       |
| Word 中选择颜色后, Excel                                                                                                    | 中也使用同样的颜色,反之也一样。但与 P                                                                                                    | DF 签章客户端的颜            |

打开 Word、Excel 文档,点击"安印电子印章",点击"设置"后点击"颜色选择"。

色修改不通用。

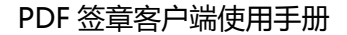

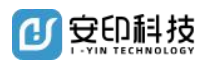

#### 3.17. Word、Excel 文档网络代理设置

打开 Word、Excel 文档,点击"安印电子签章",点击"系统设置",点击"网络代理",勾选右边的"使用网络代理"选项。

此设置全局通用(任一一处设置,其他安印电子签章客户端共同使用);

| 首次 🚺 経決機板 🔲 个人做飲金同                                       |                                                                                                    | 🔟 🙎 – 8 ×                |
|----------------------------------------------------------|----------------------------------------------------------------------------------------------------|--------------------------|
| 三文件 ◇ 日 ⊅ 日 日、○ ◇ 一 开始 施入 页面布局 引用 単樹 税数                  | 意节 开发工具 将色功能 (All All All All All All All All All Al                                                                                                    | ◎末間歩 各物作 凸分享             |
|                                                          |                                                                                                    |                          |
|                                                          | 个人借款合同<br>(株会選)<br>(日本)日本(55)<br>(日本)日本(55)<br>(日本)日<br>(日本)日本(55)<br>(日本)日<br>(日本)日<br>(日本)日<br>(日本)日<br>(日本)日<br>(日本)日<br>(日本)日<br>(日本)日 |                          |
|                                                          |                                                                                                    |                          |
|                                                          |                                                                                                    |                          |
|                                                          | 借款 Z<br>本借款合                                                                                                    |                          |
|                                                          | 一、借款金额                                                                                                    |                          |
|                                                          | 第一条 出借人向借款人提供借款资金人民币 (大写)元。                                                                                                    |                          |
|                                                          | 二、借款期限及用途                                                                                                    |                          |
|                                                          | ☆ご条 本合同 (下的借款) 報/ ↑ = 「」 毎 月 □                                                                                                    |                          |
|                                                          | 超年月52 @#22元发注日与借 xeamet 不一致的 # &                                                                                                    | :                        |
|                                                          | 起始日以借款实际发放日为准,借款明明随之顺延。                                                                                                    | 2 ····                   |
| 页码:1 页面:1/9 节:1/3 设置量:2.5厘米 行:1 列:1 字数:3597 ② 拱写检查 医文档纹的 | RF#R: 合 #R#55                                                                                                    | III 2 ■ = 0 10 120% + 20 |

#### 3.18. 修改电子印章 UKEY 密码

1、客户端版本为 v3.4.2 (不含 v3.4.2) 之前的版本:

请先查看电子印章 UKEY 侧面介质编码是"C"开头还是"F"开头,"C"开头的请按 ①操作,"F"开头的请按②操作;

GDCA 修改密码:点击电脑左下角"开始"==》"所有程序"或"程序"找到"GDCA" 文件夹并打开里面的"数字证书客户端"选择任一证书名称,即可进行密码修改操作。

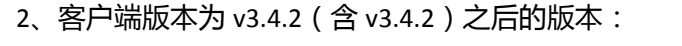

o 2 <u>.</u> Windows Update 驱动安装 驱动检测 刷新 修改密码 👜 Windows 传真和扫描 E 🧼 NETCAKeyFT3000GM 🛹 XPS Viewer 🙀 深圳市緊豪印章实业有限公司石岩营业部-签名证书 💮 默认程序 🙀 深圳市聚豪印章实业有限公司石岩营业部-加密证书 📑 桌面小工具库 ■ BJCA 多CA兼容控件 文档 GDCA 图片 WPS Office 安印电子签章 音乐 1 附件 | 启动 游戏 网证通软件 类型: 序列号: 计算机 NETCAKeyFT3000GM ▶ 网证通安全客户端 00000039 通 使用手册 卷标: FT\_USB\_TOKEN\_3000GM 控制面板 💁 网证通安全客户端 🖸 卸载网证通安全客户 设备和打印机 1 维护 默认程序 」 游戏 帮助和支持 ◀ 返回 搜索程序和文件 Q 关机 ▶

证通软件"文件夹并打开里面的"网证通安全客户端"选中任一证书名称 ,再点击密码修改;

USBKey

②NETCA 修改密码:点击电脑左下角"开始"==》"所有程序"或"程序"找到"网

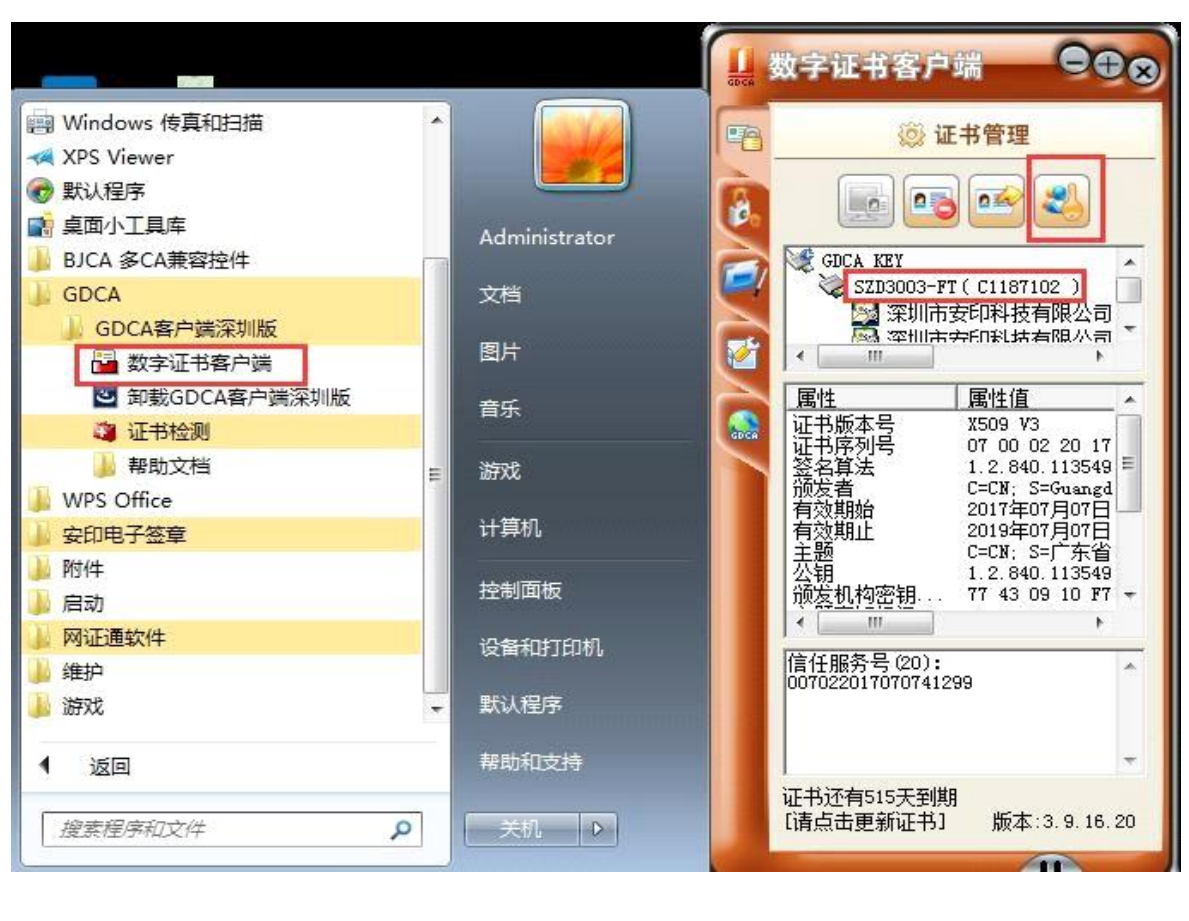

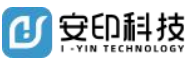

人

#### PDF 签章客户端使用手册

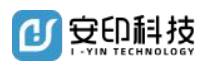

直接打开签章客户端或者 office 签章插件,在设置中使用原密码设置新密码。

| <b>yend dat</b> | 1开 冒 🕫                             | 游为 🚭 打印                                                   | [日书签 ] 底 查找                            | C: 续费                  | 💿 设置 🛛 🗇 常见                        | 心题                                                     | - 🗆 X |
|-----------------|------------------------------------|-----------------------------------------------------------|----------------------------------------|------------------------|------------------------------------|--------------------------------------------------------|-------|
|                 | F. *                               |                                                           | 骑缝签章                                   | 手写签名                   |                                    |                                                        |       |
|                 |                                    | 设置中心                                                      |                                        |                        |                                    |                                                        | ^     |
|                 | <u>2019</u> 年第                     | 基本设置                                                      | 原密码                                    |                        |                                    | <u>n101</u>                                            |       |
|                 |                                    | 时间戳设置                                                     | 新密码                                    |                        |                                    |                                                        |       |
|                 |                                    | 网络代理设置                                                    | 确认新密码                                  |                        |                                    |                                                        |       |
|                 |                                    | 更新设置                                                      |                                        | 密码规则: 8-1              | 6位数字或字母或它们的                        | 的组合                                                    |       |
|                 | 摘<br>时作<br>节:/                     | 修改UKEY密码                                                  | 1                                      |                        | 确定                                 |                                                        |       |
|                 | 子中<br>化制<br>技才                     | 查看UKEY证书                                                  |                                        |                        |                                    |                                                        |       |
|                 | 划 <sub>页</sub><br>关報<br>中日         | 关于                                                        |                                        |                        |                                    |                                                        |       |
|                 | 0 引言                               |                                                           |                                        |                        |                                    | F                                                      |       |
|                 | 印i<br>的历史。<br>一种法律<br>机关单位<br>着承扣相 | 恢复所有默认<br>行为 <sup>111</sup> 。依照法定<br>,其印章不仅象征着<br>应的法律责任。 | 程序成立的各类国家<br>该组织的权威,也意味                | 举、全系纾<br>现代密码:<br>意具有相 | 的政务服务需求<br>技术安全融合,电子<br>司视觉效果同时,还1 | 也深<br>印章<br>高效<br>。通过信息化技术与<br>印章可实现与实物印<br>具有更可靠的安全性。 |       |
| 主程序版本号: 正式版     | i (3.5.0)                          | And a real A real of real by                              | •••••••••••••••••••••••••••••••••••••• | 1 /8 ▶▶                | an 1 an 11 1 - 1 1 1               |                                                        |       |

| 普页 優素機振 → 个人儀取合同                                                                                                    |                               |                                             | 1) 💈 – Ø ×      |
|----------------------------------------------------------------------------------------------------|-------------------------------|---------------------------------------------|-----------------|
| <ul> <li>三文本 · 日 2 日 2 日 3 · · · · · 市田 加入 页面本局 5月 単用</li> <li>(1) · · · · · · 市田 加入 页面本局 5月 単用</li> <li>(2) · · · · · · · · · · · · · · · · · · ·</li></ul> | 祝愿 童巧 开发I具 钟色功能 (我们叫才觉着) Q 谢说 |                                             | ◎ 未開歩 名 物作 △ 分算 |
|                                                                                                    |                               | т <u>ися и в ко</u><br>400-919-663<br>3<br> |                 |
|                                                                                                    | 超年月日は 個行を求す日                  | 与借 xasaat 不一家 的 <sup>44</sup> 欠             | :               |
|                                                                                                    | 起始日以借款实际发放日为准,借款明限随之顺延。       |                                             | a               |
| 页标 1 页面 1/9 刊 1/3 设置图 2.5厘米 行:1 列:1 字数 3597 2 拼写检查 国文                                                                                                    | 地位対 東容機式 🔒 偏磁振振               | [] + J + © ♦ ■ & * # N □ 2 ■ = Φ            | 🖞 120% + [0]    |

## 3.19. PDF 签章文档在线验证

首先进入安印官 <u>https://www.i-yin.com.cn/</u> 点击合同验证

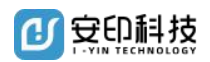

PDF 签章客户端使用手册

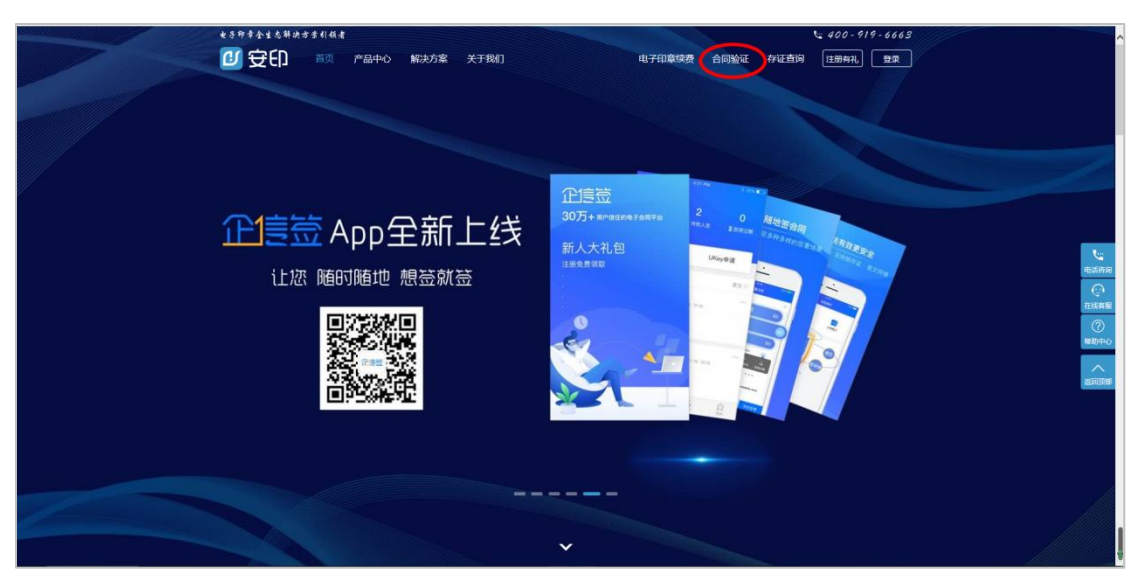

点击"上传 PDF 文件",选择您要验证的 PDF 签章文档,再点击"点击验真"。

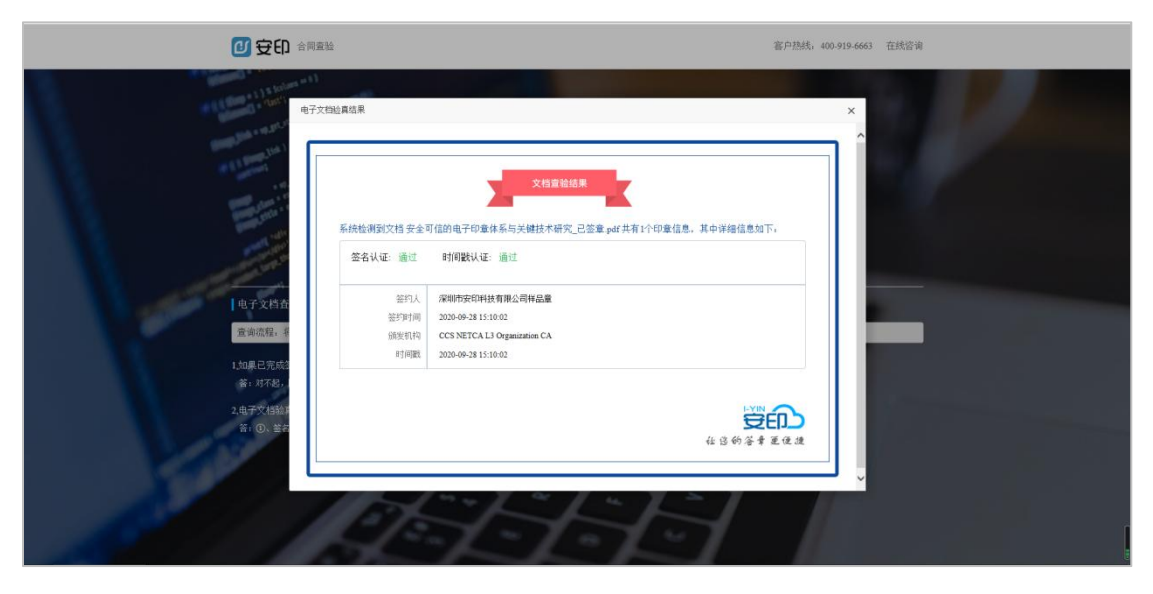

以上为安印电子印章签章软件各功能的使用操作步骤。如在使用过程中有任何疑问或使

用方面的问题,请使用以下方式与我们取得联系: 电子印章服务热线:400-919-6663

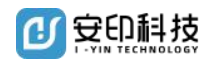

# 4. 电子印章业务受理

### 4.1.电子印章挂失

如电子印章不慎遗失,为避免给您或您的单位带来经济损失,请及时办理挂失手续。

#### 挂失流程

用户带相关证明资料到电子印章购买门店书面填写《电子印章挂失申请》。

如果是物电一体印章丢失,用户需先办理登报遗失声明。

深圳市安印科技有限公司收到用户的挂失申请后,将及时为用户办理挂失手续。

#### 4.2. 电子印章续期与变更

#### 续期流程

电子印章的有效期一般为两年,有效期从签发之日起计算。用户必须在到期前一个月内, 到电子印章购买门店书面填写《电子印章续期申请》。

深圳市安印科技有限公司收到用户的续期申请后,将及时为用户办理续期手续。

#### 变更流程

在有效期内,用户或者用户单位信息发生变化,用户应该到电子印章购买门店书面填写 《电子印章变更申请》。

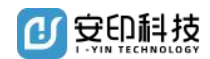

深圳市安印科技有限公司在对申请者身份和提交的资料进行鉴别和审核后,将确认批准 变更,重新签发电子印章。

法人或单位名称或地址变更,需到工商局打印相关资料。

#### 4.3.电子印章冻结

用户希望暂停使用电子印章,或短期内不使用电子印章,可以申请冻结电子印章。

#### 冻结流程

用户可到电子印章购买门店书面填写《电子印章冻结申请》。

深圳市安印科技有限公司在收到用户的冻结申请后,将及时为用户办理冻结手续。

冻结电子印章后,用户必须在有效期到期前解冻。若电子印章到期用户没有回应,深 圳市安印科技有限公司有权自行注销电子印章。

#### 解冻流程

用户可到深圳市安印科技有限公司各区营业部书面填写《电子印章解冻申请》。

深圳市安印科技有限公司审核通过后,为用户解冻电子印章,并通知用户电子印章已被 解冻。

#### 4.4.电子印章注销

#### 注销原因

用户申请电子印章时提供不真实、不准确、不完整的信息;

密钥丢失:电子印章的密钥被泄密或用户怀疑自己的密钥失密;

电子印章被盗用、冒用;

用户未按规定缴纳电子印章服务费用;

操作中止:用户不再使用电子印章;

电子印章的续期费用未收到;

用户不履行电子认证业务规则或其它协议、法律及法规所规定的责任和义务;

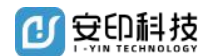

CA 失密:电子认证服务机构因运营问题,导致 CA 内部重要数据或 CA 根密钥失密。

注销流程

用户可到电子印章购买门店书面填写《电子印章注销申请》。

深圳市安印科技有限公司审核通过后,为用户注销电子印章,并通知用户电子印章已被注销。

深圳市安印科技有限公司在收到用户的注销申请后,将及时为用户办理注销手续。

#### 注销注意事项

电子印章注销是永久性注销,不可以进行恢复;

变更后原有电子印章将被注销;

提交申请时需要注明注销原因。

### 4.5. 电子印章办理资料

电子印章业务办理所需资料如下(包含挂失、续期、变更、冻结/解冻、注销)

| 电子印章业务办理相关资料 |        |         |            |              |             |                      |             |              |            |        |      |
|--------------|--------|---------|------------|--------------|-------------|----------------------|-------------|--------------|------------|--------|------|
|              |        |         | 申请资料       |              |             |                      |             |              |            |        |      |
| 序号           | 业务类型   | 印章类型    | 营业执<br>照原件 | 税务登记<br>证原件  | 银行开户<br>许可证 | 对外贸易<br>经营者备<br>案登记表 | 法人身份<br>证原件 | 经办人身<br>份证原件 | 申请书        | 拍照     | 备注   |
| 1            |        | 行政章、财务章 | ~/         | 2            | 8           | 85                   | ~/          | ~/           | ~          | ~/     | -    |
| 2            | 八辛米    | 发票专用章   | ~/         | ~/           |             |                      | ~/          | ~            | ~/         | ~/     |      |
| 3            | 公单关    | 合同专用章   | ~/         |              | $\sim$      | 8                    | ~           | ~            | ~          | ~      | 1    |
| 4            |        | 报关专用章   | ~          |              |             | ~                    | ~           | ~            | $\sim$     | $\sim$ |      |
| 5            | IJ≅*   | 法人代表私章  | ~/         | 6            |             | 65.<br>              | ~           | 6.<br>6.     | ~          | $\sim$ | 木人九畑 |
| 6            | 科早天    | 签名章     |            |              |             |                      | ~           |              | ~          | ~      | 平八列哇 |
| 7            | 杂章类    | 内部工作章   | ~          | ~ ~ ~ ~      |             |                      |             |              |            | ~      | 8    |
| 8            | 电子印章挂失 |         |            |              |             |                      |             |              |            | $\sim$ |      |
| 9            | 电子印章注销 |         |            |              |             |                      |             | $\sim$       | $\swarrow$ |        |      |
| 10           | 电子印章变更 | 所有电子印章  |            | 提供资料与申请办理时一致 |             |                      |             |              |            |        |      |
| 11           | 电子印章冻结 |         |            |              |             |                      |             | ~            | ~          | 8      |      |
| 12           | 电子印章续费 |         |            |              |             |                      |             |              |            |        |      |